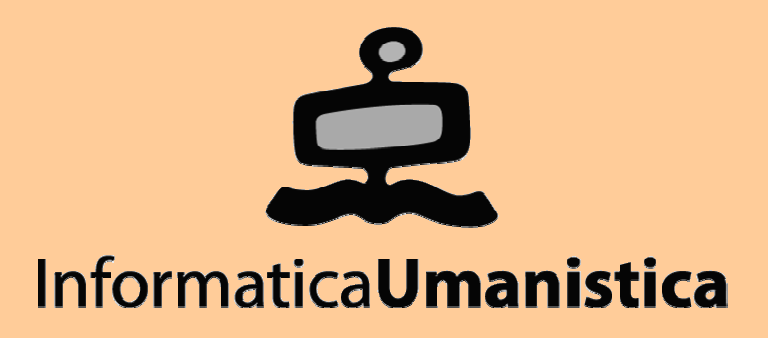

# Lezione 11 ed esercitazione La Greenstone Librarian Interface

Pasquale Savino

ISTI - CNR

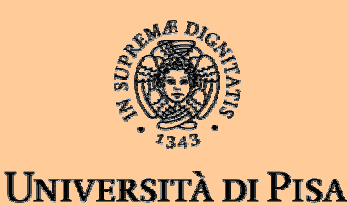

| alizza risorse da internet                    | Definisce le                                                                                                    | funz                                                                                                    | ionalità e l                                                                                                    | e modalità d                                                                                                    | di preser                                                                                                    | ntazione del                                                                                                    | la collezion                                                                                                    |
|-----------------------------------------------|----------------------------------------------------------------------------------------------------|----------------------------------------------------------------------------------------------------|----------------------------------------------------------------------------------------------------|----------------------------------------------------------------------------------------------------|----------------------------------------------------------------------------------------------------|----------------------------------------------------------------------------------------------------|----------------------------------------------------------------------------------------------------|
| Scarica risorse o                             | da internet                                                                                                    |                                                                                                    | Espo                                                                                                    | rta la collezi                                                                                                    | one                                                                                                    |                                                                                                    |                                                                                                    |
| Selezion                                      | a i file da inclu                                                                                                    | cere                                                                                                    | nella coll                                                                                                    | ezione                                                                                                    | Crea                                                                                                    | la collezion                                                                                                    | 9                                                                                                    |
|                                               | Assegna me                                                                                                    | tada                                                                                                    | i ai file ne                                                                                                    | lla collezion                                                                                                    | e                                                                                                    |                                                                                                    |                                                                                                    |
|                                               | -                                                                                                    | _                                                                                                    |                                                                                                    |                                                                                                    |                                                                                                    |                                                                                                    |                                                                                                    |
| 📽 Grænstone Lit rarian Interface: Bas         | ic image collection (                                                                                                    |                                                                                                    |                                                                                                    |                                                                                                    |                                                                                                    |                                                                                                    |                                                                                                    |
| <u>File Edit Metadata Sets</u>                |                                                                                                    | •                                                                                                    |                                                                                                    |                                                                                                    |                                                                                                    |                                                                                                    | 🐞 Help                                                                                                    |
| 🛞 Hun : 🛛 🖨 Mirror 🛛 😓 Gather                 | r 🖾 Enrict 🔅                                                                                                    | Desi                                                                                                    | gn 🔓 Expo                                                                                                    | rt 🚺 🔝 Create                                                                                                    |                                                                                                    |                                                                                                    |                                                                                                    |
| Horkspace                                     |                                                                                                    |                                                                                                    | Collection                                                                                                    |                                                                                                    |                                                                                                    |                                                                                                    |                                                                                                    |
| Greenstone Collections                        |                                                                                                    | and a second                                                                                                    | _] sample_im                                                                                                    | ages                                                                                                    |                                                                                                    |                                                                                                    |                                                                                                    |
| 🔄 Local i nespace<br>🗍 Home Folder (Pasquale) |                                                                                                    | 1000                                                                                                    |                                                                                                    |                                                                                                    |                                                                                                    |                                                                                                    |                                                                                                    |
| 🗐 Public WebCache                             |                                                                                                    | Sec. 1                                                                                                    |                                                                                                    |                                                                                                    |                                                                                                    |                                                                                                    |                                                                                                    |
|                                               |                                                                                                    |                                                                                                    |                                                                                                    |                                                                                                    |                                                                                                    |                                                                                                    |                                                                                                    |
| Show Files All Files                          |                                                                                                    |                                                                                                    | Show Files                                                                                                    | All Files                                                                                                    |                                                                                                    |                                                                                                    | <b>_</b>                                                                                                    |
| No action requested.                          | No action reque                                                                                                    | ctod                                                                                                    |                                                                                                    |                                                                                                    | Stop                                                                                                    |                                                                                                    | (B)                                                                                                    |
|                                               | lizza risorse da internet<br>Scarica risorse o<br>Selezion<br>Greenstone Lit rarian Interface: Bas<br>Ile Edit Metadata Sets<br>Torkspace<br>Greenstone Collections<br>Local Filespace<br>Home Folder (Pasquale)<br>Public WebCache<br>Private WebCache<br>Private WebCache | lizza risorse da internet       Definisce le         Scarica risorse da internet         Seleziona i file da inclu         Assegna met         Greenstone Lit rarian Interface: Basic image collection (         Ile       Edit         Mirror       Gather         Greenstone Collections         Local Filespace         Home Folder (Pasquale)         Public WebCache         Private WebCache | lizza risorse da internet Definisce le funzi<br>Scarica risorse da internet<br>Seleziona i file da incluc ere<br>Assegna metadat<br>Grænstone Lit rarian Interfa e: Basic image collection (immog<br>ile Edit detadata Sete<br>O Hun Mirror Gather Price Enrict O Desid<br>fortespace<br>Greenstone Collections<br>Local Filespace<br>Home Folder (Pasquale)<br>Public WebCache<br>Private WebCache<br>No action requested. | lizza risorse da internet       Definisce le funzionalità e l         Scarica risorse da internet       Espon         Seleziona i file da inclue ere nella colle       Assegna metadati ai file ne         Greenstone Litrarian Interface: Basic image collection (in magini)       Bit Metadata Sets         Hun:       Mirror       Gather         Greenstone Collections       Collection         I cocal Filespace       Sample_im         Home Folder (Pasquale)       Public WebCache         Private WebCache       Show Files         All Files       Show Files | lizza risorse da internet       Definisce le funzionalità e le modalità o         Scarica risorse da internet       Esporta la collezione         Seleziona i file da inclucere nella collezione       Assegna metadati ai file nella collezione         Greenstone Litrarian Interface: Basic image collection (immogini)       Mirror Gather Collection (immogini)         Ile Edit       Metadata Set       Create         Orthopate       Gather       Enrict       Design       Export       Create         Confections       Collections       Sample_images         Local Filespace       Sample_images       Sample_images         Public WebCache       Private WebCache       Show Files       All Files         No action requested.       No action requested.       No action requested.       No action requested. | lizza risorse da internet       Definisce le funzionalità e le modalità di preser         Scarica risorse da internet       Esporta la collezione         Scarica risorse da internet       Esporta la collezione         Scarica risorse da internet       Esporta la collezione         Scarica risorse da internet       Esporta la collezione         Scarica risorse da internet       Esporta la collezione         Scarica risorse da internet       Esporta la collezione         Scarica risorse da internet       Starica racione         Scarica risorse da internet       Esporta la collezione         Creat       Assegna metadati ai file nella collezione         Greenstone Litrarian Interface:       Basic inage collection (in magini)         Ile       Edit       Metadata Sets         © Hun:       Mirror       Gather       Enrict         Greenstone Collections       Collection       Sample_images         Local Filespace       Sample_images       Sample_images         Public WebCache       Private WebCache       Show Files       All Files         No action requested.       Stop       Stop | lizza risorse da internet       Definisce le funzionalità e le modalità di presentazione del         Scarica risorse da internet       Esporta la collezione         Seleziona i file da incluc ere nella collezione       Crea la collezione         Greenstone Litrarian Interface: Basic image collection (immogini)       Export i create         Hun:       Mirror       Gather         Greenstone Collections       Collection         I condictions       Collection         I condictions       Sample_images         Hune:       Sample_images         Show Files       All Files         No action requested.       Stop |

Pasquale Savino – ISTI-CNR

## Crea una nuova collezione

| <u>F</u> ile <u>E</u> dit <u>M</u> etadata Sets              | 角 Help  |
|--------------------------------------------------------------|---------|
|                                                              |         |
| 🕑 Hunt 🕼 Mirror 🛃 Gather 🖾 Enrich 🔅 Design 🔓 Export 📓 Create |         |
| Workspace Collection                                         |         |
| 🖬 Greenstone Collections 🛛 🗖 sample_images                   |         |
| 🗖 Local Filespace                                            |         |
| 🗂 Home Folder (Pasquale)                                     |         |
| Public WebCache                                              |         |
| Private WebCache                                             |         |
|                                                              |         |
|                                                              |         |
| 💀 Create a new Collection. 📉                                 |         |
| 🔞 Help                                                       |         |
|                                                              |         |
| To create a new collection fill out the fields below.        |         |
| Collection title: Prova                                      |         |
| Description of content:                                      |         |
| Collezione di prova per la lezione                           |         |
| Show Files All Files                                         | -       |
|                                                              |         |
| No action requested                                          | a I     |
| Recently action requested.                                   | <u></u> |
|                                                              |         |
| <u>O</u> K <u>C</u> ancel                                    |         |

# Seleziona un set di metadati

#### Due insiemi predefiniti

- Development Library Subset Example
- Dublin Core 1.1

| 👻 Create a new Collection.                                                              | $\mathbf{X}$          |
|-----------------------------------------------------------------------------------------|-----------------------|
|                                                                                         | 📓 Help                |
| Check the boxes beside the metadata sets to include (Note: You can add new ones later). | e in your collection. |
| Available metadata sets:                                                                |                       |
| 🗌 Development Library Subset Example Metadata (                                         | (dls)                 |
| 🗌 Dublin Core 1.1 (dc)                                                                  |                       |
| Dublin Core Modificato (dc)                                                             |                       |
| Elements within selected set:                                                           |                       |
|                                                                                         |                       |
| <u>O</u> K                                                                              | Cancel                |

# Seleziono Dublin Core

| 🚰 Create a new Collection.                                                                                                    | ×                                                                                                    |
|----------------------------------------------------------------------------------------------------|----------------------------------------------------------------------------------------------------|
|                                                                                                    | 🔞 Help                                                                                                    |
| Check the boxes beside the metadata sets to include<br>(Note: You can add new ones later).                                                                                                    | e in your collection.                                                                                                    |
| Available metadata sets:                                                                                                    |                                                                                                    |
| 🔲 Development Library Subset Example Metadata (                                                                                                    | dls)                                                                                                    |
| 🗹 Dublin Core 1.1 (dc)                                                                                                    |                                                                                                    |
|                                                                                                    |                                                                                                    |
| Elements within selected set:                                                                                                    |                                                                                                    |
| Contributor: An entity responsible for making contri<br>Coverage: The extent or scope of the content of the<br>Creator: An entity primarily responsible for making<br>Date: A date associated with an event in the life cyc<br>Description: An account of the content of the resour | butions to the content of the resource. Examples<br>resource. Coverage will typically include spatial<br>the content of the resource. Examples of a Create<br>cle of the resource. Typically, Date will be associa<br>rce. Description may include but is not limited to: |
| <u>о</u> к                                                                                                    | Cancel                                                                                                    |

# Seleziono e copio dei file nella collezione

| 🛉 Greenstone I            | ibrarian Interface: Prov | a (prova)            |                     |            |            |      | - DX   |
|---------------------------|--------------------------|----------------------|---------------------|------------|------------|------|--------|
| <u>F</u> ile <u>E</u> dit | <u>M</u> etadata Sets    |                      |                     |            |            |      | 🚺 Help |
| 🛞 Hunt                    | Mirror 🚽 Gather          | 🖾 Enrich             | 🕄 Design            | 🔓 Expo     | rt 🔢 Creat | e    |        |
| Workspace                 |                          |                      | Colle               | ction      |            |      |        |
| 9 C                       | test_files               |                      | 🔺 🗖 hi              | tml_small  |            |      |        |
| ø                         | 🗂 gsdl_extra             |                      |                     |            |            |      |        |
| ø                         | 🗂 html_large             |                      | 100                 |            |            |      |        |
| •                         | 🗂 html_small             |                      | 1000                |            |            |      |        |
| ø                         | 🗂 sample_images          |                      |                     |            |            |      |        |
| o e                       | ' 🗂 sample_marc          |                      |                     |            |            |      |        |
| •                         | • 🗂 Word_and_PDF         |                      |                     |            |            |      |        |
| ●⊂                        | workshop                 |                      |                     |            |            |      |        |
|                           | cd-contents.txt          |                      |                     |            |            |      |        |
|                           | Customizing the Green    | stone User In        | iterfa              |            |            |      |        |
|                           | Greenstone workshop      | .html                | 1000                |            |            |      |        |
|                           | dl-2.41-win32.exe        |                      |                     |            |            |      |        |
| ©- ⊡ Micro                | soft Visual Studio       |                      | 100                 |            |            |      |        |
| ©- 🗂 msdo                 | wnld.tmp                 |                      |                     |            |            |      |        |
| •                         |                          |                      |                     |            |            |      |        |
| Show Files                | All Files                |                      | Show                | v Files    | All Files  |      | •      |
| Copyingw                  | orkshop-materials\test   | _files\html_s<br>58º | mall\pippin_fi<br>% | iles\costu | mes.gif.   | Stop |        |

# File copiati nel panel di destra

| 🛉 Greenstone L            | .ibrarian In     | iterface: Prova | (prova)       |          |                |            |      |   | - D×      |
|---------------------------|------------------|-----------------|---------------|----------|----------------|------------|------|---|-----------|
| <u>F</u> ile <u>E</u> dit | <u>M</u> etadata | a Sets          |               |          |                |            |      |   | 🐞 Help    |
| 🕑 Hunt  🗟                 | ] Mirror         | 🔊 Gather        | 🖾 Enrich      | 🕄 Des    | ign 🔓 Expo     | ort 📳 Crea | ate  |   |           |
| Workspace                 |                  |                 |               |          | Collection     |            |      |   |           |
| 9 🗂                       | test_files       |                 |               | <b>_</b> | 🗖 html_smal    |            |      |   |           |
| •                         | 🗂 gsdl_e         | xtra            |               |          | 🗣 🗂 bilbo_fi   | les        |      |   |           |
| •                         | 🗖 html_l         | arge            |               |          | 🗣 🗂 Frodo_1    | iles       |      |   |           |
| •                         | 🗖 html_s         | mall            |               |          | 🕒 🗖 merry_     | files      |      |   |           |
| •                         | 🗂 sample         | e_images        |               |          | 🕒 🗖 pippin_    | files      |      |   |           |
| •                         | 🗖 sample         | e_marc          |               |          | ⁰- 🗖 sam_fil   | es         |      |   |           |
| •<br>•                    | 🗖 Word_          | _and_PDF        |               |          | – 🗋 bilbo.ht   | ml         |      |   |           |
| • 🖻                       | workshop         | 1               |               |          | 🛛 — 🗋 Frodo.h  | tml        |      |   |           |
|                           | cd-conten        | its.txt         |               |          | 🛛 — 🗋 merry.h  | tml        |      |   |           |
|                           | Customizi        | ing the Greens  | stone User In | terfa    | 🛛 — 🗋 pippin.h | tml        |      |   |           |
|                           | Greenstor        | ne_workshop     | .html         |          | 📙 🗋 sam.htn    | nl         |      |   |           |
| 🚽 🗌 🔤 🗋 gsa               | dl-2.41-wi       | in32.exe        |               |          |                |            |      |   |           |
| 🔍 🕒 🗂 Micros              | soft Visual      | l Studio        |               |          |                |            |      |   |           |
| 🔍 🗁 🗂 msdov               | wnld.tmp         |                 |               | -        |                |            |      |   |           |
| 4                         |                  |                 |               |          |                |            |      |   |           |
| Show Files                | All Files        |                 |               |          | Show Files     | All Files  |      |   | •         |
| No action req             | quested.         |                 |               |          |                |            | Stop |   | <b>19</b> |
|                           |                  |                 | No action re  | equested |                |            |      | 4 |           |

Editoria Elettronica (Biblioteche Digitali) – a.a. 2005-06 Lezione 11 – La Greenstone Librarian Interface

## Creo la collezione

| -<br>🚰 Greenstone Librarian Interface: Prova (prova                                                                                                    | a)                                                                             | - D ×                                                              |
|----------------------------------------------------------------------------------------------------|--------------------------------------------------------------------------------|--------------------------------------------------------------------|
| <u>F</u> ile <u>E</u> dit <u>M</u> etadata Sets                                                                                                    |                                                                                | 🚳 Help                                                             |
| 💿 Hunt 🛛 🖓 Mirror 🖓 Gather 🖾 E                                                                                                    | nrich 💮 Design 🔓 Export 📲 Cre                                                  | eate                                                               |
| Import Progress<br>Build Progress<br>import.pl> RecPlug: getting directory G: \(<br>import.pl> RecPlug: getting directory G: \(<br>import.pl> RecPlug: getting directory G: \(<br>import.pl> RecPlug: getting directory G: \(<br>import.pl> ************************************ | Greenstone\collect\prova\import\html_:<br>************************************ | small\sam_files<br>is ready for<br>CK<br>\script\buildcol.pl prova |
| Build Collection                                                                                                    | Cancel Build                                                                   | Preview Collection                                                 |

Editoria Elettronica (Biblioteche Digitali) – a.a. 2005-06

Lezione 11 – La Greenstone Librarian Interface

Pagina Iniziale della Biblioteca Digitale

Edito

| 🕯 Prova - Microsoft Internet Exp       | lorer                             |                                                              |                |
|----------------------------------------|-----------------------------------|--------------------------------------------------------------|----------------|
| File Modifica Visualizza Preferiti     | Strumenti ?                       |                                                              | R.             |
| Indirizzo 🗃 http://127.1.0.0/gsdl?a=p8 | xp=about&c=prova&uq=1081439727187 | 🗸 🏹 Vai                                                      | Collegamenti » |
| Prova<br>search<br>Search for te       | titles a-z                        | HOME HELP PREFERENC<br>abou<br>filename<br>ds<br>egin Search | es<br>t<br>es  |

#### About this collection

Collezione di prova per la lezione

#### How to find information in the Prova collection

There are 3 ways to find information in this collection:

- search for particular words
- · access publications by title
- access publications by filename

You can *search for particular words* that appear in the text from the "search" page. This is the first page that comes up when you begin, and can be reached from other pages by pressing the *search* button.

You can *access publications by title* by pressing the *titles a-z* button. This brings up a list of books in alphabetic order.

You can *access publications by filename* by pressing the *filenames* button. This brings up a list of entries, sorted by original filename.

🔮 Internet

# Titoli in ordine alfabetico

| 🗿 Titles A-Z -  | - Microsoft Internet                                                                                                    | Explorer                                                                                                    |                                                |                   |                  |              |           |
|-----------------|----------------------------------------------------------------------------------------------------|----------------------------------------------------------------------------------------------------|------------------------------------------------|-------------------|------------------|--------------|-----------|
| File Modifica   | Visualizza Preferiti                                                                                                    | Strumenti                                                                                                    | ?                                              |                   |                  |              |           |
| Indirizzo 🙆 htt | p://127.1.0.0/gsdl?e=p                                                                                                    | -0-00-prova-                                                                                                   | -00-0-0-0pror                                  | npt-1040-1 1-er   | n-5020-about0003 | 81- 🗙 🄁 Vai  | Collega   |
|                 | <u>Prova</u>                                                                                                    |                                                                                                    |                                                |                   | HOME HE          | lp preferent | CES<br>•Z |
|                 | search                                                                                                    |                                                                                                    |                                                | titles a–z        |                  | filenam      | es        |
|                 | Lord of t<br>(bilbo.ht)<br>Lord of t<br>(Frodo.h<br>Lord of t<br>(merry.h<br>Lord of t<br>(pippin.h<br>Lord of t<br>(sam.htm | he Rings I<br><i>ml)</i><br>he Rings I<br><i>tml)</i><br>he Rings I<br><i>tml)</i><br>he Rings S<br><i>nl)</i> | Fanatics To<br>Frodo<br>Merry<br>Pippin<br>Sam | ur: Bilbo Baggins |                  |              |           |

# Uno dei documenti della collezione

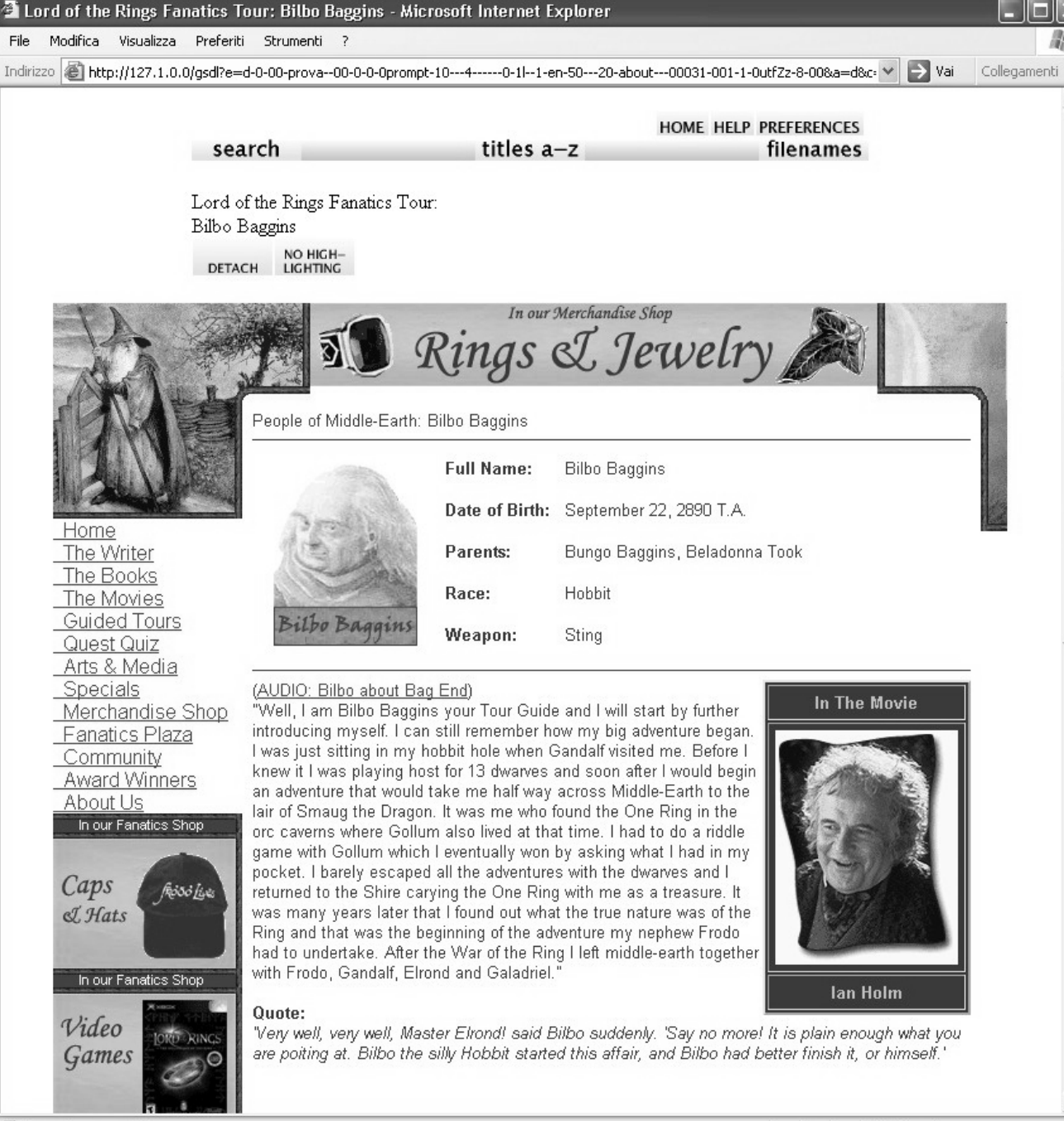

Ed

Operazione completata

🔮 Internet

|                                                     | 🛉 Greensto                | ne Librarian II               | nterface: Prova | a (prova) |                                                                                                    |                                                                                                    |                                         |                                                                          |      |
|-----------------------------------------------------|---------------------------|-------------------------------|-----------------|-----------|----------------------------------------------------------------------------------------------------|----------------------------------------------------------------------------------------------------|-----------------------------------------|--------------------------------------------------------------------------|------|
|                                                     | <u>F</u> ile <u>E</u> dit | t <u>M</u> etadat<br>& Mirror | a Sets          | 🖾 Enrich  | 💮 Design                                                                                                    | 🔓 Export                                                                                                    | 📓 Create                                | ∭a H                                                                     | lelp |
| II modulo<br>per la<br>creazione<br>dei<br>metadati | File Edit                 | t <u>M</u> etadat             | a Sets          |           | Design<br>I folder select<br>C.Title<br>dc.Title<br>dc.Creator<br>dc.Subject<br>dc.Descrip<br>dc.Publish<br>dc.Contrib<br>dc.Contrib<br>dc.Type<br>dc.Format<br>dc.Identifi<br>dc.Source<br>dc.Langua<br>dc.Relation<br>dc.Covera<br>dc.Relation<br>dc.Covera<br>dc.Relation<br>dc.Relation<br>dc.Relatio | Export<br>cted<br>ment<br>r<br>t<br>otion<br>er<br>outor<br>age<br>n<br>ge<br>n<br>ge<br>lug<br>n<br>t<br>t<br>t<br>t<br>t<br>t<br>t<br>t<br>t<br>t<br>t<br>t<br>t | ng, belongs to the a that can usually   | Value Value Greenstone metadata set. This be extracted automatically. To |      |
|                                                     | Show Files                | all Files                     | ;               |           | set represe<br>check what<br>using the '(                                                                                                    | ents metadate<br>t ex.Encoding<br>Create' tab.                                                                                                    | a that can usually<br>j metadata can be | be extracted automatically. To<br>extracted create the collection        | n    |

# Matadati estratti automaticamente

| 🚰 Greenstone Librarian Interface: Prova (prova)                                                                                                    |                                                                                             |                                                                                                    |
|----------------------------------------------------------------------------------------------------|---------------------------------------------------------------------------------------------|----------------------------------------------------------------------------------------------------|
| <u>F</u> ile <u>E</u> dit <u>M</u> etadata Sets                                                                                                    |                                                                                             | 🐞 Help                                                                                                    |
| 🛞 Hunt 🛛 😓 Mirror 🖓 Gather 🛛 🖾 Enric                                                                                                    | h 🔅 Design 🔓 Expo                                                                           | ort 🔀 Create                                                                                                    |
| Collection                                                                                                    | 1 file selected                                                                             |                                                                                                    |
| Intml_small Image: Small or Image: Small or Image: | Element                                                                                     | Value                                                                                                    |
| 🕛 🖻 Frodo files                                                                                                    | dc.Title                                                                                    |                                                                                                    |
| o- □ merry files                                                                                                    | dc.Creator                                                                                  |                                                                                                    |
| © □ pippin_files                                                                                                    | dc.Subject                                                                                  |                                                                                                    |
| © □ sam files                                                                                                    | dc.Description                                                                              |                                                                                                    |
| D hilbo html                                                                                                    | dc.Contributor                                                                              |                                                                                                    |
|                                                                                                    | dc.Date                                                                                     |                                                                                                    |
|                                                                                                    | dc.Type                                                                                     |                                                                                                    |
| merry.html                                                                                                    | dc.Format                                                                                   |                                                                                                    |
| 🔢 — 🗋 pippin.html                                                                                                    | dc.Identifier                                                                               |                                                                                                    |
| 🗌 — 🗋 sam.html                                                                                                    | dc.Source                                                                                   |                                                                                                    |
|                                                                                                    | dc.Language                                                                                 |                                                                                                    |
|                                                                                                    | dc.Relation                                                                                 |                                                                                                    |
|                                                                                                    | dc.Coverage                                                                                 |                                                                                                    |
|                                                                                                    | dc.Rights                                                                                   |                                                                                                    |
|                                                                                                    | ex.Encoding                                                                                 | 150_8859_1                                                                                                    |
|                                                                                                    |                                                                                             | en<br>bilba btml                                                                                                    |
|                                                                                                    | ex.Source                                                                                   | Lord of the Rings Fanatics Tour: Bilbo Baggins                                                                                                    |
|                                                                                                    | ex.HTMLPlua                                                                                 |                                                                                                    |
|                                                                                                    | 1                                                                                           |                                                                                                    |
|                                                                                                    |                                                                                             |                                                                                                    |
|                                                                                                    | This element, ex.End<br>set represents meta<br>check what ex.Encou<br>using the 'Create' ta | <br>coding, belongs to the Greenstone metadata set. This<br>idata that can usually be extracted automatically. To<br>ding metadata can be extracted create the collection<br>ib. |
| Sa Show Files All Files                                                                                                    |                                                                                             |                                                                                                    |

# Metadati assegnati manualmente

| File       Edit       Metadata Sets                                                                                                    | 🐕 Greenstone Librarian Interface: Prova (pro    | ova)                                                                                                    |                       |                           |                    |
|----------------------------------------------------------------------------------------------------|-------------------------------------------------|----------------------------------------------------------------------------------------------------|-----------------------|---------------------------|--------------------|
| ● Hunt       ● Mirror       ● Gather       ● Export       ● Create         □ html_small       ●       ● Iblo_files       ●       ●       ●       ●       ●       ●       ●       ●       ●       ●       ●       ●       ●       ●       ●       ●       ●       ●       ●       ●       ●       ●       ●       ●       ●       ●       ●       ●       ●       ●       ●       ●       ●       ●       ●       ●       ●       ●       ●       ●       ●       ●       ●       ●       ●       ●       ●       ●       ●       ●       ●       ●       ●       ●       ●       ●       ●       ●       ●       ●       ●       ●       ●       ●       ●       ●       ●       ●       ●       ●       ●       ●       ●       ●       ●       ●       ●       ●       ●       ●       ●       ●       ●       ●       ●       ●       ●       ●       ●       ●       ●       ●       ●       ●       ●       ●       ●       ●       ●       ●       ●       ●       ●       ●       ●       ●       ●<                                                                                                    | <u>F</u> ile <u>E</u> dit <u>M</u> etadata Sets |                                                                                                    |                       |                           | 🐞 He               |
| Collection       1 file selected         I html_small       Element       Value         © Bibbo files       Greator       Greenstone example library         © Dippin_files       dc.Creator       Greenstone example library         © Dippin_files       dc.Contributor       dc.Outpicture         © Bibbo.html       dc.Contributor       dc.Contributor         Dippin_html       dc.Contributor       dc.Contributor         Dippin.html       G.Source       dc.Identifier         dc.Coverage       dc.Coverage       dc.Rights         ex.Language       en       ex.Language       en         ex.Source       bibb.html       ex.Source       bibb.html         ex.Source       libb.html       ex.Source       dc.Rights         ex.Anguage       en       ex.Source       bibb.html         ex.Source       bibb.html       ex.Source       bibb.html         ex.Source       libb.html       ex.Anguage       en         ex.HTMLPlug       1       ex.HTMLPlug       l         ex.HTMLPlug       1       i       genore         Bibo addina       genore       genore       genore         ex.HTMLPlug       1       i       i                                                                                                    | 🛞 Hunt 🐁 Mirror 🚽 Gather 🖾                      | ) Enrich                                                                                                    | 😳 Design 🛛 🔓 Exp      | ort 🚺 Create              |                    |
| html_small <ul> <li>Trado_files</li> <li>Frado_files</li> <li>Creator</li> <li>Generatore example library</li> <li>C.Creator</li> <li>Generatore example library</li> <li>C.Creator</li> <li>Generatore example library</li> <li>C.Creator</li> <li>Generatore example library</li> <li>C.Creator</li> <li>Generatore example library</li> <li>C.Creator</li> <li>Generatore example library</li> <li>C.Creator</li> <li>Generatore example library</li> <li>C.Creator</li> <li>Generatore example library</li> <li>C.Creator</li> <li>Generatore example library</li> <li>C.Creator</li> <li>Generatore example library</li> <li>C.Creator</li> <li>Generatore example library</li> <li>C.Contributor</li> <li>G.Contributor</li> <li>G.Contreton</li> <li>G.Contreton</li></ul>                                                                                                    | Collection                                      |                                                                                                    | 1 file selected       |                           |                    |
| Indoc_files       Indoc_files         Imacry_files       Indoc_files         Imacry_files       Imacry_files         Imacry_files       Imacry_files                                                                                                    | html_small                                      | 1000                                                                                                    | Flement               |                           | Value              |
| Impose       Impose         Impose       Impose         Impose       Impose <td< td=""><td>C Dilbo_tiles</td><td>0.000</td><td>dc.Title</td><td>Biblo Baggins</td><td>Tulue</td></td<>                                                                                                    | C Dilbo_tiles                                   | 0.000                                                                                                    | dc.Title              | Biblo Baggins             | Tulue              |
| Imerry_Tiles         Imerry_Tiles                                                                                                    |                                                 | 100                                                                                                    | dc.Creator            | Greenstone example librar | 'Y                 |
| •                                                                                                    | e merry_files                                   |                                                                                                    | dc.Subject            | Il signore degli anelli   |                    |
| c       sam_files         bilbo.html       G.Cotributor         prodo.html       G.Cotributor         pippin.html       G.Cotributor         c.Cotributor       G.Cotributor         dc.Format       G.Cotributor         dc.Format       G.Cotributor         dc.Format       G.Cotributor         dc.Format       G.Cotributor         dc.Format       G.Cotributor         dc.Format       G.Cotributor         dc.Cotributor       G.Cotributor         dc.Geue       G.Cotributor         dc.Cotributor       G.Cotributor         dc.Format       G.Cotributor         dc.Cotributor       G.Cotributor         dc.Format       G.Cotributor         dc.Cotributor       G.Cotributor         dc.Cotributor       G.Cotributor         dc.Cotributor       G.Cotributor         dc.Cotributor       G.Cotributor         dc.Cotributor       G.Cotributor         dc.Cotributor       G.Cotributor         dc.Cotributor       G.Cotributor         dc.Cotributor       G.Cotributor         dc.Cotributor       G.Cotributor         ex.Language       en         ex.HTMLPlug       I                                                                                                    | © _ pippin_tiles                                | 2000                                                                                                    | dc.Description        |                           |                    |
| bilbo.html         Frodo.html         merry.html         pippin.html         sam.html         dc.Date         dc.Type         dc.Type         dc.Language         dc.Cerrmat         dc.Source         dc.Relation         dc.Relation         dc.Relation         dc.Rights         ex.Encoding         iso_8859_1         ex.Language         dc.Rights         ex.Encoding         iso_8859_1         ex.Source         bilbo.html         ex.Source         bilbo.html         ex.Title         Lord of the Rings Fanatics Tour: Bilbo Baggins         ex.HTMLPlug         1         Append         Replace       Remove         All Previous Values         Il signore degli anelli                                                                                                    | e 🔄 sam_files                                   | 100                                                                                                    | dc.Publisher          |                           |                    |
| Coate     dc.Date     dc.Type     dc.Format     dc.Cormat     dc.Cormat     dc.Cormat     dc.Cormat     dc.Core     dc.Core     dc.Cource     dc.Cource     dc.Rights     ex.Encoding     iso_8859_1     ex.Language     en     ex.Source     bilbo.html     ex.Title     Lord of the Rings Fanatics Tour: Bilbo Baggins     ex.HTMLPlug     1     value     Il signore degli anelli     Append     Replace     Remove     All Previous Values     Il signore degli anelli     Il signore degli anelli                                                                                                    | bilbo.html                                      | 1000                                                                                                    | dc.Contributor        |                           |                    |
| Image: Second State       Image: Second State         Image: Second State       Image: Second State         Image: Second State       Image: Second State <td>🗌 — 🗋 Frodo.html</td> <td>1000</td> <td>dc.Date</td> <td></td> <td></td>                                                                                                    | 🗌 — 🗋 Frodo.html                                | 1000                                                                                                    | dc.Date               |                           |                    |
| □ pippin.html          □ pippin.html       □ cl.format         □ sam.html       □ cl.anguage         □ dc.Coverage       □ cl.anguage         □ dc.Coverage       □ cl.anguage         □ dc.Relation       □ cl.coverage         □ dc.Rights       □ ex.Language         □ ex.Language       □ ex.Language         □ ex.Title       Lord of the Rings Fanatics Tour: Bilbo Baggins         □ ex.Title       Lord of the Rings Fanatics Tour: Bilbo Baggins         □ ex.Title       Lord of the Rings Fanatics Tour: Bilbo Baggins         □ ex.HTMLPlug       1         ◄       ■         Value       Il signore degli anelli         ■       ■         ■       ■         ■       ■         ■       ■         ■       ■         ■       ■         ■       ■         ■       ■         ■       ■         ■       ■         ■       ■         ■       ■         ■       ■         ■       ■         ■       ■         ■       ■         ■       ■         ■       ■                                                                                                    | 🗌 — 🗋 merry.html                                | 1000                                                                                                    | dc.Type<br>dc.Eormat  |                           |                    |
| Sam.html       dc.Source         dc.Language       dc.Coverage         dc.Rights       ex.Encoding         ex.Encoding       iso_8859_1         ex.Source       bilbo.html         ex.Title       Lord of the Rings Fanatics Tour: Bilbo Baggins         ex.Title       Lord of the Rings Fanatics Tour: Bilbo Baggins         ex.Title       Lord of the Rings Fanatics Tour: Bilbo Baggins         ex.Title       Lord of the Rings Fanatics Tour: Bilbo Baggins         ex.Title       Lord of the Rings Fanatics Tour: Bilbo Baggins         ex.Title       Lord of the Rings Fanatics Tour: Bilbo Baggins         ex.Title       Lord of the Rings Fanatics Tour: Bilbo Baggins         ex.Title       Lord of the Rings Fanatics Tour: Bilbo Baggins         ex.Title       Lord of the Rings Fanatics Tour: Bilbo Baggins         ex.Title       Lord of the Rings Fanatics Tour: Bilbo Baggins         ex.Title       Lord of the Rings Fanatics         All Previous Values       I         Il signore degli anelli       I                                                                                                    | — 🗅 pippin.html                                 | 2000                                                                                                    | de Identifier         |                           |                    |
| C.Language         dc.Language         dc.Relation         dc.Coverage         dc.Relation         dc.Coverage         dc.Relation         dc.Coverage         dc.Relation         dc.Coverage         dc.Relation         dc.Coverage         dc.Relation         dc.Coverage         dc.Relation         dc.Coverage         dc.Relation         dc.Relation         dc.Relation         dc.Relation         dc.Relation         dc.Relation         dc.Relation         ex.Encoding         ex.Language         en         ex.Source         bilbo.html         ex.Title         Lord of the Rings Fanatics Tour: Bilbo Baggins         ex.HTMLPlug         I         Yalue         I signore degli anelli         All Previous Values         I signore degli anelli                                                                                                    | □ □ □ sam.html                                  | 100                                                                                                    | dc.Source             |                           |                    |
| dc.Relation         dc.Coverage         dc.Rights         ex.Encoding       iso_8859_1         ex.Language       en         ex.Source       bilbo.html         ex.Title       Lord of the Rings Fanatics Tour: Bilbo Baggins         ex.HTMLPlug       1         Image: All Files       Image: All Files                                                                                                    |                                                 | 1000                                                                                                    | dc.Language           |                           |                    |
| dc.Coverage         dc.Rights         ex.Encoding       iso_8859_1         ex.Language       en         ex.Source       bilbo.html         ex.Title       Lord of the Rings Fanatics Tour: Bilbo Baggins         ex.HTMLPlug       1         Image: Image: Imam                           |                                                 | 1000                                                                                                    | dc.Relation           |                           |                    |
| dc.Rights         ex.Encoding       iso_8859_1         ex.Language       en         ex.Source       bilbo.html         ex.Title       Lord of the Rings Fanatics Tour: Bilbo Baggins         ex.HTMLPlug       1         Image: Image: I |                                                 | 100                                                                                                    | dc.Coverage           |                           |                    |
| ex.Encoding iso_8859_1<br>ex.Language en<br>ex.Source bilbo.html<br>ex.Title Lord of the Rings Fanatics Tour: Bilbo Baggins<br>ex.HTMLPlug 1<br>Value II signore degli anelli<br>Append Replace <u>Remove</u><br>All Previous Values<br>I signore degli anelli                                                                                                    |                                                 | 2000                                                                                                    | dc.Rights             |                           |                    |
| ex.Language       en         ex.Source       bilbo.html         ex.Title       Lord of the Rings Fanatics Tour: Bilbo Baggins         ex.HTMLPlug       1         Value       Il signore degli anelli         Append       Replace         All Previous Values         1 I signore degli anelli                                                                                                    |                                                 | 100                                                                                                    | ex.Encoding           | iso_8859_1                |                    |
| ex.Source     bilbo.html       ex.Title     Lord of the Rings Fanatics Tour: Bilbo Baggins       ex.HTMLPlug     1       Image: Source of the Rings Fanatics Tour: Bilbo Baggins       ex.HTMLPlug     1       Image: Source of the Rings Fanatics Tour: Bilbo Baggins       ex.HTMLPlug     1       Image: Source of the Rings Fanatics Tour: Bilbo Baggins       ex.HTMLPlug     1       Image: Source of the Rings Fanatics     Image: Source of the Rings Fanatics       Value     II signore degli anelli       Image: Source of the Rings Fanatics     Image: Source of the Rings Fanatics       Image: Source of the Rings Fanatics     Image: Source of the Rings Fanatics       Image: Source of the Rings Fanatics     Image: Source of the Rings Fanatics       Image: Source of the Rings Fanatics     Image: Source of the Rings Fanatics       Image: Source of the Rings Fanatics     Image: Source of the Rings Fanatics       Image: Source of the Rings Fanatics     Image: Source of the Rings Fanatics       Image: Source of the Rings Fanatics     Image: Source of the Rings Fanatics       Image: Source of the Rings Fanatics     Image: Source of the Rings Fanatics       Image: Source of the Rings Fanatics     Image: Source of the Rings Fanatics       Image: Source of the Rings Fanatics     Image: Source of the Rings Fanatics       Image: Source of the Rings Fanatics     Image: Source of the Rings Fanatics                                                                                                    |                                                 | 1000                                                                                                    | ex.Language           | en                        |                    |
| ex. Hile     Lord of the Rhigs Fahadics four: Bibb Baggins       ex.HTMLPlug     1       I     I       Value     Il signore degli anelli       Append     Replace       All Previous Values       Il signore degli anelli                                                                                                    |                                                 | 1000                                                                                                    | ex.Source             | Dilbo.html                | Taum Dilba Dagaina |
| Value     Il signore degli anelli       Append     Reglace       All Files                                                                                                    |                                                 | 0000                                                                                                    | ex.HTMLPlua           | 1                         | TOUR: BIDO Bayyins |
| Value       Il signore degli anelli         Append       Replace         All Previous Values         Il signore degli anelli                                                                                                    |                                                 | 1000                                                                                                    | •                     |                           |                    |
| Append     Replace     Remove       All Previous Values     Il signore degli anelli                                                                                                    |                                                 |                                                                                                    | Value Il signore      | degli anelli              |                    |
| All Previous Values           All Files                                                                                                    |                                                 | de la companya de la companya de la companya de la companya de la companya de la companya de la companya de la | Append                | Replace                   | Remove             |
| Show Files All Files                                                                                                    |                                                 |                                                                                                    | All Previous Values   |                           |                    |
| Show Files All Files                                                                                                    |                                                 |                                                                                                    | 🗋 Il signore degli ar | nelli                     |                    |
|                                                                                                    | Show Files All Files                            |                                                                                                    |                       |                           |                    |

### Esercitazione – Parte II

# Creare una collezione usando la Greenstone Librarian Interface

Editoria Elettronica (Biblioteche Digitali) – a.a. 2005-06 Lezione 11 – La Greenstone Librarian Interface

Pasquale Savino – ISTI-CNR

## Esercitazioni

- Parte III Creazione di una collezione di immagini
- Parte IV Associare dei valori di metadati ai documenti
- Parte V Modifica del logo della collezione

## Esercitazioni

### Parte III – Creazione di una collezione di immagini

 Si utilizza il collector, in modo da poter utilizzare un file di configurazione (collect.cfg) esistente.

### Parte IV – Associare dei valori di metadati ai documenti

- Si parte dalla collezione di immagini creata nella parte III
- Si usa la Librarian Interface per inserire valori per i metadati Title, Creator e Description
- Si associa un Title diverso ad ogni immagine, mentre si associa lo stesso Creator a tutte le immagini
- Si modificano le modalità di visualizzazione dei metadati inseriti (funzione Format Feature)

# Esercitazioni

### Parte IV (cont.)

- Si configura il plug-in che opera sulle immagini, in modo da generare dei thumbnail più piccoli
- Viene creato un indice di ricerca sulle "description"
- Esercizio
  - Analogamente a quanto fatto nell'esercitazione per Title, Creator e Description, si richiede di associare una data ad alcune immagini ed a creare un classificatore che visualizzi i documenti in base alla data
  - [Nel panel Design si deve selezionare la sezione Browsing Classifiers ed aggiungere un classificatore di tipo DateList per il metadato dc.Date]
  - ➔ Viene inoltre richiesto di creare un indice di ricerca sulla data

### Parte V – Modifica del logo della collezione

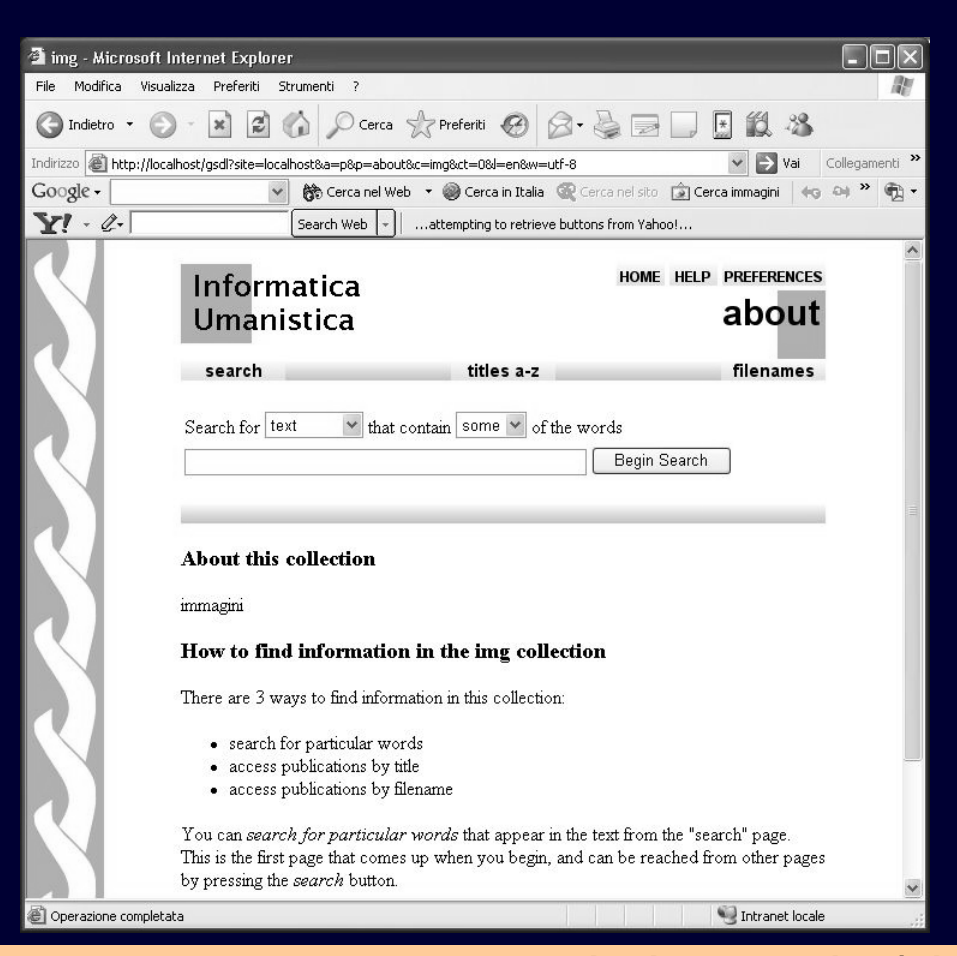

| File       Modifica       Visualizza       Preferiti       Strumenti       ?         Indietro       Indietro <th>llegamenti »</th>                                                                                                    | llegamenti » |
|----------------------------------------------------------------------------------------------------|--------------|
| Indietro       ▼       Image: Construction of the state of the state of                                                    | llegamenti » |
| Indirizzo                                                                                                    | llegamenti » |
| Google +     ♥     ♥     ♥     ♥     ♥     ♥       Y + Q+     Search Web     +                                                                                                    |              |
| Search Web +attempting to retrieve buttons from Yahoo!                                                                                                    | • » 🔁 •      |
|                                                                                                    |              |
| greenstone digital HELP PREFERENCES                                                                                                    | ^            |
| select a collection                                                                                                    |              |
| Greenstone<br>demo                                                                                                    |              |
| html large html2 Informatica<br>Umanistica                                                                                                    |              |
| The Librarian<br>Interface Helps you create new collections, modify or add to existing ones, or<br>delete collections                                                                                                    |              |
| The Collector This predates the librarian interface, and for most practical purposes the librarian interface should be used instead                                                                                                    |              |
| Administration<br>Page Allows you to add new users, summarizes the collections in the system,<br>gives technical information on the Greenstone installation                                                                                                    |              |
| About Tells you about the Greenstone software and the New Zealand Digital                                                                                                    | ~            |
| le Vigitation Vigitation Vigitatio Vigitation Vigitation Vigitation Vigitation Vigitation Vigitatio |              |
|                                                                                                    |              |

Editoria Elettronica (Biblioteche Digitali) – a.a. 2005-06

#### Pasquale Savino – ISTI-CNR

#### Lezione 11 – La Greenstone Librarian Interface